## How to Record Attendance in SSC Navigate

Instructors have the option to record attendance for any course meeting at any point. This is useful so that faculty can continue to call roll or gather attendance at class through their existing methods and report it through the tool at their convenience.

## Absence Reporting Work-flow

- 1. Go to SSC Navigate by either clicking on the SSC Navigate link under the faculty page on MYMU or going to marshall.campus.eab.com
- 2. Please make sure that you are on your Professor Home Screen. If you are on Advisor home just click the little arrow next to advisor home and click Professor Home

| C   | ammus                      | fl.campus.eab.com        | 22             |                    |                               |                        |                               |
|-----|----------------------------|--------------------------|----------------|--------------------|-------------------------------|------------------------|-------------------------------|
|     | udent Success Collaboratio | - n 2 -                  |                |                    |                               |                        | Fall 2018 + 9, 7 🧐            |
|     | Adviso                     | r Home 🗸                 | <              |                    |                               |                        | MARSHALL                      |
| i i | Students Open              | ning Apparetments My Au  | ability Alving | Appointment Queues | Advising Appointment Requests |                        | Quick Links                   |
|     | My Assigned                | Studente For Fal         | Take me to     |                    |                               |                        |                               |
|     | my Assigned                | i otudenta roi ra        | 1 2010 -       |                    |                               |                        | Schedule a General Event      |
|     | Actions =                  |                          |                |                    |                               |                        | Record Class Attendance       |
|     | ALL                        | STUDENT NAME             | - 10           | WATCH UST          | CUMULATIVE GPA                | PREDICTED RISK LEVEL # | Manage Assignments            |
| ٤.  | 0.14                       | Adkin                    |                |                    |                               | Moderate               | Described Canter for Benerits |
|     | 0 2                        | Agen                     |                |                    |                               | Moderate               | Cempaliers                    |
|     | 0.3                        | Alexa                    |                |                    |                               |                        | Appointment Campaigns         |
| 2   | 0.4                        | Artial                   | _              |                    |                               | 100                    |                               |
|     | 0.6                        | Acres                    |                |                    |                               | Link                   | Upcoming Appointments         |
| )   | 0.7                        | Arnal                    |                |                    |                               | Moderate               | Declara or Orange Major/Minor |
| ¥ . | 0.14                       | Atkin                    |                |                    |                               |                        | -                             |
|     |                            |                          |                |                    |                               |                        |                               |
|     | Previous                   | 1 2 Next                 |                |                    |                               | 136 total results      | m                             |
|     |                            |                          |                |                    |                               |                        |                               |
|     |                            |                          |                |                    |                               |                        | VEN PUTT                      |
|     | Adviso                     | r Reportir               | ıg             |                    |                               |                        |                               |
|     | Recent Advising Apr        | pointment Securit Report | Thu Creater?   |                    |                               |                        |                               |
|     |                            |                          |                |                    |                               |                        |                               |
|     | Recent A                   | dvising Appo             | intment        |                    |                               |                        |                               |
|     | Actions +                  |                          |                |                    |                               | E Show Cancelled       |                               |

3. An instructor selects the 'Record My Class Attendance' option from the 'QuickLinks' section on their Professor Home Page.

| Professor Home 🗸               | MARSHALL         |                             |                                   |                                                           |
|--------------------------------|------------------|-----------------------------|-----------------------------------|-----------------------------------------------------------|
| Class Listing                  |                  |                             |                                   | Quick Links                                               |
| CLASS NAME                     | TIME             | ROOM                        |                                   | Schedule General Event                                    |
| (UNI-100) Freshman First Class | MW 9:00a-9:50a   | Communications Building-212 | Assignmenta<br>Etogeness Resports | Record My Class Attendance<br>Record All Class Attendance |
| (UNI-100) Freshman First Class | MW 12:00p-12:50p | Communications Building-212 | Assignmenta<br>Progress Resorts   | Manage Assignments                                        |
|                                |                  |                             |                                   | Download Center for Reports                               |

4. The instructor selects the course and date they wish to report attendance for.

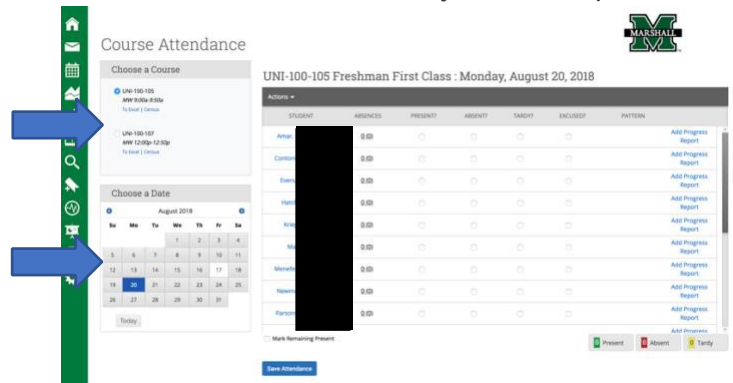

5. The instructor marks students as either 'Present', 'Absent', or 'Tardy'. If marked either 'Absent' or 'Tardy', they can also select the 'Excused' radio button. The column titled 'Pattern' on the right-hand side shows the pattern of attendance for this student for up to the last 5 course meetings. He/she also has the option to mark only the students who are 'Absent' or 'Tardy' and then use the option below the grid to mark the remaining students present. This allows faculty to only report the absent students. After completing the grid for that course at that time, the instructor selects the 'Save Attendance' button below the grid.

| 1000 | Choose a Course                   |    |    |    |    |    | UNI-100-105 | Freshman I | First Class | : Monda | v. Augus | t 20, 2018 |         |                   |
|------|-----------------------------------|----|----|----|----|----|-------------|------------|-------------|---------|----------|------------|---------|-------------------|
| 0    | O UNI-100-105                     |    |    |    |    |    | Actions +   |            |             |         |          |            |         |                   |
|      | To Excel   Census                 |    |    |    |    |    | STUDENT     | ABSENCES   | PRESENT?    | ABSENT? | TARDY7   | EXCUSED?   | PATTERN | _                 |
|      | UNI-100-107                       |    |    |    |    |    | Amar,       | 0)         | 0           |         |          |            |         | Add Prog<br>Repor |
|      | To beel   Censul<br>Choose a Date |    |    |    |    |    | Conton      | 0)         |             | 0       |          |            |         | Add Prog<br>Repor |
|      |                                   |    |    |    |    |    | Evers       | (0)        |             |         |          |            |         | Add Prog<br>Repo  |
| Ch   |                                   |    |    |    |    |    | Hatch       | 10)        |             |         |          |            |         | Add Prog<br>Repor |
| Su   | Мо                                | Tu | We | Th | Fr | Sa | Krie        | (0)        |             |         |          |            |         | Add Prog<br>Repo  |
|      |                                   |    | 1  | 2  | 3  | 4  | Ma          | 0)         |             |         |          |            |         | Add Prog<br>Repo  |
| 12   | 13                                | 14 | 15 | 16 | 10 | 11 | Menefe      | 0)         |             |         |          |            |         | Add Prog<br>Repo  |
| 19   | 20                                | 21 | 22 | 23 | 24 | 25 | Newm        | 0          |             |         |          |            |         | Add Prog<br>Repor |
| 20   | Today                             |    |    |    |    |    | Parson      | (0)        |             |         |          |            |         | Add Prog          |